## Adobe Ilustrator / InDesign

#### Krok 1

Z menu głównego programu wybierz kolejno: *Okno/Próbki* (Ilustrator) *Okno/Kolor/Próbki* (InDesign) Następnie rozwijając menu tego panelu wybierz polecenie: *Nowa próbka koloru* 

|                      |             |   | ֎ | Kolor        |
|----------------------|-------------|---|---|--------------|
| Próbki Biblioteki CC |             |   | _ |              |
| 👍 о т т              | inta: 📕 🕨 % |   | = | Próbki       |
| 🖊 [Brak]             | × 🛛         | ^ | ٢ | Biblioteki C |
| [Pasery]             | X 🕸         |   |   |              |
| [Papier]             |             |   |   |              |
| [Czarny]             | 2 🖾 🗶       |   |   |              |
| C=100 M=0 Y=0 K=0    | III 🛛 🕅     |   |   |              |
|                      |             |   |   |              |

Nowa próbka koloru

### Krok 2

| Nowa problek koloru<br>Nazwa z watością koloru<br>Typ koloru: (błodatkowy →<br>Tryb koloru: (błotak<br>Nebieskodelory →<br>Nagenta → 20 %<br>2ółty → 100 %<br>Camy → % | OK<br>Anuluj<br>Dodaj |
|----------------------------------------------------------------------------------------------------|-----------------------|
| 🌱 Dodaj do Biblioteki CC: Moja biblioteka 💌 Węzy rówszy                                                                                                    |                       |

# W oknie "Nowa próbka koloru" ustaw następujące parametry:

- Typ koloru: Dodatkowy
- Nazwa próbki dla złotego: Gold, dla srebrnego: Silver bardzo ważne by zachować podaną pisownię
- Tryb koloru: dowolne składowe CMYK, które przypominają tworzony kolor, np.: Gold C0 M20 Y100 K0 Silver C0 M0 Y0 K30

### Krok 3

Po wybraniu opcji "**Dodaj**" Twój nowy kolor będzie dostępny w zakładce "Próbka koloru" Powtórz Krok 2 aby dodać kolejny kolor dodatkowy.

| Nowa próble koloni<br>Nazwa próble: C60<br>Nazwa z watością kolonu<br>Typ kolonu: Dedatkowy w<br>Nebieskożelony 0 %<br>Magenta 20 %<br>20 %<br>20 % | ok<br>Anuluj<br>Dodaj |
|----------------------------------------------------------------------------------------------------|-----------------------|
| Cramy 100 %                                                                                                    | Dodaj                 |

Enjoy :)

## www.printnet.pl